## TUTORIAL PENDAFTARAN DPL KKN PPM

- 1. Silahkan login ke IMISSU masing-masing
- 2. Pilih menu SIM KKN
- 3. Pilih Menu Dosen :

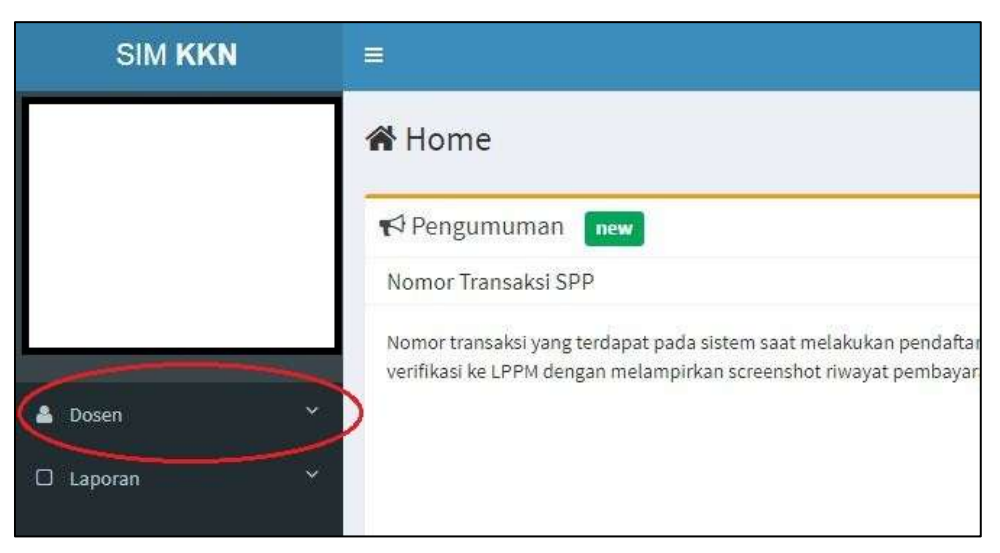

4. Pilih Menu Formulir Pendaftaran :

| SIM KKN              |                                                                                                    |
|----------------------|----------------------------------------------------------------------------------------------------|
|                      | A Home                                                                                                    |
|                      | ♥3 Pengumuman new   Nomor Transaksi SPP                                                                                                    |
| Dosen                | Nomor transaksi yang terdapat pada sistem saat melakukan pendaftaran adalah nomor transaksi tu<br>verifikasi ke LPPM dengan melampirkan screenshot riwayat pembayaran di UKT-ku (IMISSU). Terimi |
| Formulir Pendaltaran |                                                                                                    |
| Prom Nilai DPL       |                                                                                                    |
| 🛛 Laporan            |                                                                                                    |

5. Silahkan diisi dengan lengkap dan upload foto:

| SIN KKN                    |                        |                                                                                                    |               |              |
|----------------------------|------------------------|----------------------------------------------------------------------------------------------------|---------------|--------------|
|                            | Dosen Pembinbing Lapan | Off sector and the sector sector and the sector of the sector of the sec |               | E person .   |
|                            |                        |                                                                                                    |               |              |
| A from                     | DateDates              | 1. Madam B                                                                                                    | e main legtas | L stillicher |
| E landarina<br>E landarana | -                      | -                                                                                                    | -             | 5            |
| E lastinger<br>E laster    |                        | magan                                                                                                    | idente -      |              |
| a tipentite                | 1. Sphered From        | - Alexandrian Control of Control of Control  |               | á            |
|                            |                        | - Three Rep.                                                                                                    | See Says      | 1            |
|                            |                        |                                                                                                    |               |              |

6. Setelah diisi lengkap, klik Daftar dan Cetak Formulir Pendaftaran :

| STH KOKN       | _ |                                                              |                                      | C Abusto                             |
|----------------|---|--------------------------------------------------------------|--------------------------------------|--------------------------------------|
|                |   | 0. Propher Eathann<br>Transferan Canton Canada an Andrean an |                                      |                                      |
|                |   | Data Danas                                                   |                                      | Teacher and the second in the second |
|                |   | Date Dovers                                                  |                                      |                                      |
| Dire:          | 1 | NOTO                                                         |                                      | News                                 |
| Tomatifedatare |   |                                                              | 2                                    | Chain Ingonal Aryanam, 2 Area        |
|                |   |                                                              | facilitat                            | Mane                                 |
| Printerenter   | 1 |                                                              | tain continue part                   | Second States                        |
| Qualitation -  | 3 |                                                              | Palation                             | Arrent                               |
| Laborer -      |   | 1                                                            | Serling People Unspecie Sent Departs | Rejertas Aria                        |
|                |   |                                                              | 1. P                                 | Instit                               |
| NUM LINE       |   |                                                              |                                      | ter/wywer@cd.e.it                    |
|                |   |                                                              | Dana hija                            | dana lingd                           |
|                |   |                                                              |                                      | <br>                                 |
|                |   |                                                              | Namer And                            |                                      |
|                |   |                                                              | 94                                   |                                      |
| n/Wearland     | - |                                                              |                                      |                                      |

7. Setelah mencetak Form Pendaftaran, silahkan ditandatangan

8. Upload Bukti Pendaftaran Online yang sudah ditandatangan dan Sertifikat TOT DPL pada menu Berkas :

| SIM KKN              | ·=                                                                       |  |  |  |  |
|----------------------|--------------------------------------------------------------------------|--|--|--|--|
|                      | Dosen Pembimbing Lapangan formulir pendaltaran dosen pembimbing lapangan |  |  |  |  |
|                      | Prindaftarian Berkan                                                     |  |  |  |  |
|                      | Data Tambahan                                                            |  |  |  |  |
| 🔺 Dosen 👻            | Upload Bukti TOT                                                         |  |  |  |  |
| Formulir Pendaftaran | Choose File No file chosen                                               |  |  |  |  |
| a Form Nille 0Pt     | Upload Formulir Pendaftaran                                              |  |  |  |  |
| 🗆 taponan 🤟          |                                                                          |  |  |  |  |

9. Silahkan tunggu proses verifikasi oleh LPPM. Keterangan status verifikasi dapat dilihat langsung melalui Menu Pendaftaran.